# KALKULAČKA PERFECT S UŽIVATELSKÁ PŘÍRUČKA

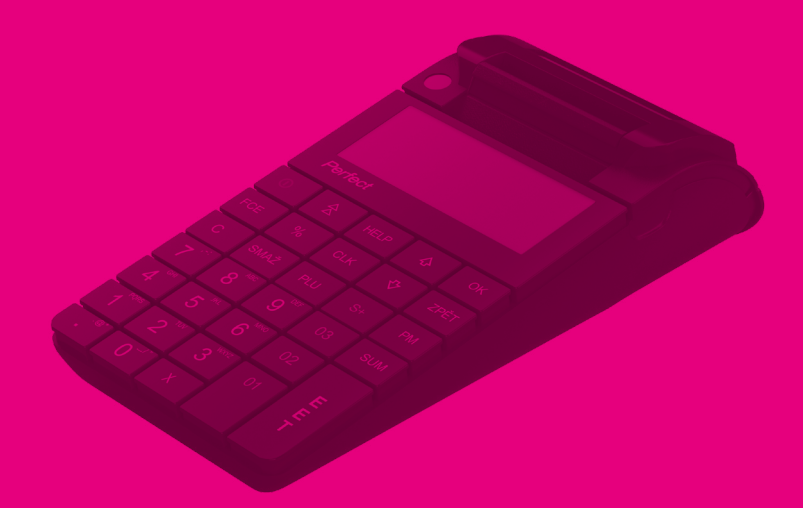

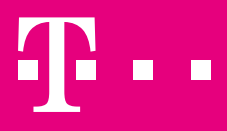

#### 1 TECHNICKÉ PARAMETRY

#### 1.1 Parametry papíru

U tohoto zařízení by měl být používán termální papír s následujícími parametry:

- Šířka papíru 57±0, 5 mm.
- Vnější průměr role papíru 40 mm.
- Tloušťka papíru 0,05 + 0,01 / -0,005 mm.

# 1.2 Displej

| aaDDD | Ď       | Displej pro prodavače – LCD grafický, 132/64 pix.<br>Displej pro zákazníky – LCD grafický, 132/24 pix |
|-------|---------|----------------------------------------------------------------------------------------------------|
|       |         | Displej pro zakazniky – LOD grancky, 102/24 pix.                                                      |
| GPRS  | Ó       | zobrazuje externí zdroj napájení                                                                      |
|       | <u></u> | 💷 zobrazuje stav nabití baterie                                                                       |
| Ŵ     |         | <b>GPRS</b> zobrazuje připojení do sítě                                                               |

## 1.3 Rozhraní

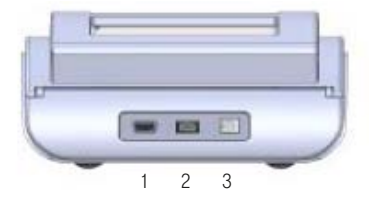

- 1 slot USB: připojení mezi PC a FD
- 2 RS připojení k váhám/čtečce čárových kódů
- 3 Napájecí konektor připojení FD do sítě

## 1.4 Zdroj napájení ERP

Zdroj napájení DC 7,5 V / 3,3A / 47-63 Hz (externí adaptér).

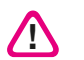

Upozornění! Při připojování komunikačních kabelů musí být ERP vypnutá.

Rozsah provozní teploty: od -15 °C do +45 °C.

# 1.5 Výměna role papíru

Pro výměnu a vložení role papíru postupujte prosím podle níže uvedených kroků:

- Zatažením za páčku tak, jak je znázorněno na obr. 1, kryt otevřete.
- Vložte roli papíru (obr. 3).
- Kryt zavřete zatažením za konec papíru skrz štěrbinu v zásobníku papíru, dokud páčka nezapadne.

VAROVÁNÍ! Pokud na roli papíru uvidíte barevnou čáru, papír vyměňte.

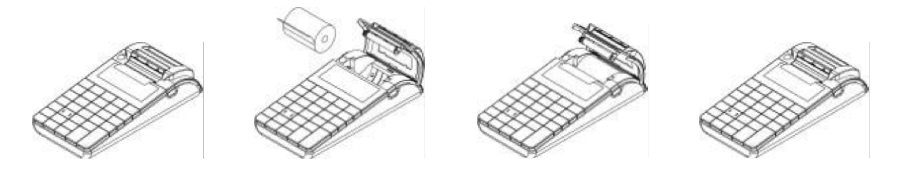

# 1.6 Bezpečnostní pokyny

- 1. Napájecí adaptér ERP musí být co nejblíže k uživateli. Používejte POUZE napájecí adaptéry schválené výrobcem. Neschválené adaptéry mohou způsobit poškození registrační pokladny.
- 2. Baterie musí být nabíjena alespoň jednou za měsíc.
- 3. Externí napájení neodpojujte, dokud baterie není zcela nabitá.
- 4. Baterii neotevírejte.
- 5. Baterie recyklujte nebo je nechte zlikvidovat na příslušném místě.
- Při náhlé změně teploty (z tepla do zimy) počkejte před spuštěním a provozováním ERP alespoň jednu hodinu.
- Pokud chcete kabely vyjmout, netahejte za ně. Pokud chcete kabely vyjmout, použijte opatrně konektory. Komunikační kabely mají konektor RJ, který lze stiskem plastové destičky vyjmout.
- Chraňte kabely před poškozením. Registrační pokladnu neumývejte chemickými rozpouštědly. K čištění používejte jemnou tkaninu z mikrovlákna. Do komunikačních portů nenechte zapadnout žádné kovové předměty.

#### 2 PRVNÍ PŘIHLÁŠENÍ

#### 2.1 Vložení EET certifikátu

Pro nahrání EET certifikátu je nutné aktivovat svůj účet na webovém portále moje-pokladna.t-mobile.cz. Vyplňte Licenční klíč a Heslo k licenčnímu klíči v sekci První přihlášení

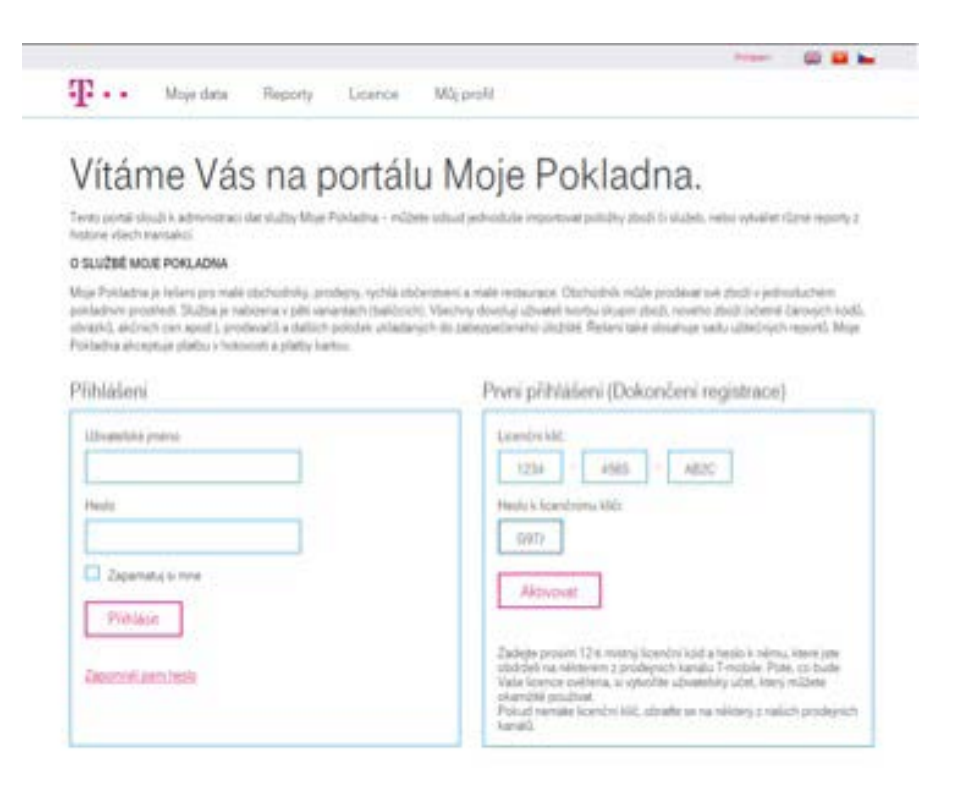

Potvrďte volbu kliknutím na tlačítko "Aktivovat". Budete přesměrováni na stránku, kde vyplníte všechny povinné údaje pro dokončení prvního přihlášení

Klikněte na tlačítko "Dokončit".

Po úspěšném uložení informací z formuláře je již účet uživatele kompletní, uživatel se již nehlásí pomocí licenčního klíče, ale přihlašuje se pomocí uživatelského jména a hesla.

V dalším kroku je nezbytné nahrát EET certifikát. Na portále jděte na záložku Nastavení EET

#### Na portále jděte na záložku Nastavení EET

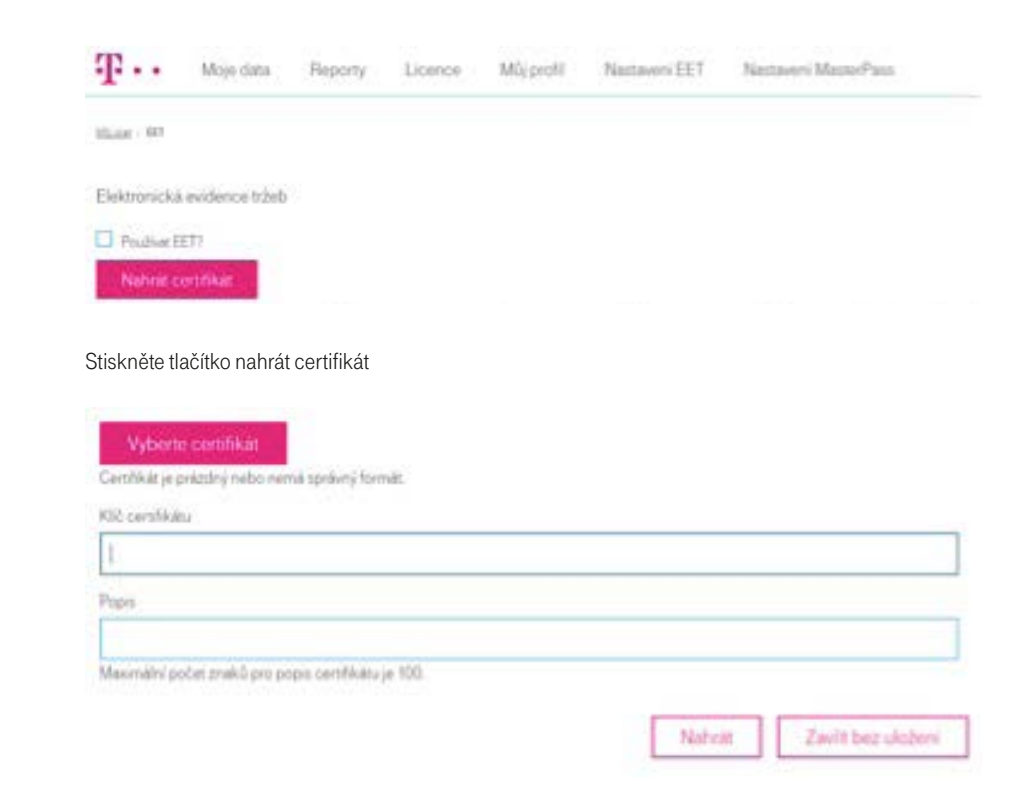

Vyberte svůj certifikát, zároveň zadejte Klíč k certifikátu. Po stisknutí tlačítka nahrát bude certifikát nahrán do portálu.

#### 2.2 Spuštění zařízení

Pro aktualizaci a přihlášení je nutné, aby bylo zařízení připojené k internetu – v levé části displeje je uvedeno GPRS a symbol mobilního signálu. V případě, že se tyto ikony nezobrazují, kontaktujte náš helpdesk.

Před prvním spuštěním nechte zařízení připojené k internetu po dobu cca 15ti minut. Zařízení se samo zaktualizuje, tzn. v případě, že je dostupný nový software, zařízení jej nainstaluje. Následně je zařízení restartováno.

Po restartu podržte tlačítko FCE a zároveň stiskněte tlačítko SMAŽ. Na displeji se zobrazí "Waiting", následně "Connecting". Poté vás zařízení vyzve k zadání licenčního klíče a licenčního kódu. Tyto jsme vám zaslali přes SMS.

V případě, že uděláte během zadávání chybu, použijte tlačítko ZPĚT. Tím se dostanete na začátek a můžete zadání provést znovu.

Postup pro zadání licenčního klíče a licenčního kódu:

License key: zadejte 12ti místný kód s pomlčkami a stiskněte OK

License code: zadejte 4 místný kód a stiskněte OK

Business premises: zadejte číslo provozovny, které jsme vyplnili při žádosti o EET certifkát a stiskněte OK

Shop: zadejte číslo prodejny, pro kterou zařízení použijete a stiskněte OK

Počkejte několik vteřin, poté začne zařízení aktualizovat databázi.

Po zadání licenčního klíče a kódu jste přihlášení do zařízení.

# 2.3 Řešení problémů

V případě, že se nepodaří postup popsaný výše, je potřeba preventivně zkontrolovat následující parametry:

- Mod Programování na základní obrazovce svítí slovo "Registrace" pomocí šipek vyberte "Programování" zadejte kód 9999 následně 55 SMAŽ -> ukáže se datum a čas, musí odpovídat datu a času, kdy je instalace prováděna Na základní obrazovku se vrátíte tlačítkem "Zpět"
- Mod Reset na základní obrazovce svítí slovo "Registrace" pomocí šipek vyberte "Reset" Zadejte kód 9999 následně 55 SMAŽ -> ukáže se datum a čas – vytisknutí všech Z reportů a X report – postupně stiskněte EET, CLK, PLU, X

## 3 PRODEJ

#### 3.1 Příprava k prodeji

Po přihlášení je vaše zařízení připravené k prodeji. Prodej se realizuje vždy v módu "Registrace". Do tohoto módu se dostanete zadáním čísla 1 a stisknutím tlačítka OK. Na obrazovce vidíte, že pokladna je připravena k prodeji, na displeji je zobrazeno číslo 0,00. Zařízení má pod tlačítky 01, 02 i 03 zavedené sazby DPH (01 – 21%, 02 – 15%, 03 – 10%, S+ – 0%) Zařízení má nastavené tyto typy platby: Stisknout EET – Hotově Stisknout PM – Externí terminál Přidržet FCE Stisknout SUM Stisknout 2 Stisknout SUM – Platební karta Přidržet FCE Stisknout SUM Stisknout 3 Stisknout SUM – Ostatní

## 3.2 Prodej pomocí ceny a sazby DPH

Nejjednodušší způsob prodeje je prodej, kdy používáte pouze cenu zboží a sazbu DPH:

- a) Zadejte cenu
- b) Stiskněte sazbu DPH, která je uvedena pod modrými klávesami oddělení 01 03

V případě součtu více položek postupuji obdobně

- a) Zdejte množství
- b) Stiskněte X
- c) Zdejte cenu
- d) Stiskněte sazbu DPH, která je uvedena pod modrými klávesami oddělení 01 03
- e) Stejným způsobem přidejte i další položky nákupu
- f) Pro celkový účet stiskněte EET

## 3.3 Prodej pomocí PLU

V zařízení můžete mít nastavený katalog zboží. Každé zboží má svůj PLU kód. Zadání nového zboží je možné přes portál, PLU kód odpovídá položce "Číslo zboží". Zadat položku je možné také přímo ze zařízení, postup je uveden v manuálu Programování PLU.

Prodej pomocí PLU:

- a) Zadejte PLU kód
- b) Stiskněte PLU
- c) Stejným způsobem přidejte i další položky nákupu
- d) Pro celkový účet stiskněte EET

Položce PLU lze při prodeji zadat individuální výši ceny tímto způsobem:

- Zadejte požadovanou cenu např.: 1499
- Stisknete CLK, v horním řádku se zobrazí text "cena:"
- Zadejte PLU kód vybrané položky zboží.

Tímto způsobem zadáte pro konkrétní účtenku, ke zvolené PLU položce, cenu odlišnou od ceny, která je dané položce naprogramovaná.

## 3.4 Zrušení poslední položky

Při zadávání položek máte možnost zrušit poslední vloženou položku na účtence použitím tlačítka SMAŽ. Opakovaným použitím tlačítka SMAŽ postupně rušíte další předchozí položky účtenky.

# 3.5 Zrušení položky použitím PLU

Při zadávání položek máte možnost zrušit vloženou položku, u které znáte PLU tímto způsobem: Přidržte tlačítko FCE a zároveň stiskněte tlačítko SMAŽ – zadejte PLU kód zboží, které chcete z účtenky smazat – stiskněte tlačítko PLU.

Pozn.: v případě, že PLUí položka byla při prodeji zadaná s množstvím vyšším než 1, je nutné v rámci storna zadat shodné množství.

# 3.6 Vratka zboží – celá účtenka

V případě vrácení zboží, ke kterému se vztahuje jedna celá účtenka postupujte tímto způsobem: Stiskněte klávesu 7 – přidržte tlačítko FCE a zároveň stiskněte tlačítko SMAŽ – zadejte číslo účtenky – stiskněte EET

## 3.7 Vratka zboží – částečná

V případě vrácení zboží, ke kterému se vztahuje účtenka, ale nechcete stornovat celou účtenku, postupujte tímto způsobem:

Stiskněte klávesu 9 – přidržte tlačítko FCE a zároveň stiskněte tlačítko SMAŽ – zadejte číslo účtenky – stiskněte EET – zadejte částku, která je vrácena – stiskněte tlačítko pro příslušnou výši DPH (01, 02, 03).

# 3.8 Duplikát účtenky

Jestliže potřebujete vytisknout duplikát účtenky, např. pro účely pozdější fiskalizace, postupujte tímto způsobem:

Stiskněte klávesu 9 a 9 – stiskněte EET – zadejte číslo účtenky, od níž chcete duplikát – stiskněte tlačítko OK

#### 3.9 Sleva na položku

Při prodeji můžete zadat slevu: Zadejte zboží (částkou a DPH nebo PLU) – vložte výši slevy v % – stiskněte %

#### 3.10 Sleva na subtotal

Při prodeji můžete zadat slevu: Zadejte více zboží (částkou a DPH nebo PLU) – stiskněte tlačítko SUM – vložte výši slevy v % – stiskněte %

## 3.11 Neplatný klíč

V případě, kdy je špatně zadaná hodnota zařízení hlásí "Neplatný klíč" – stiskněte klávesu C pro návrat do módu "Registrace"

## 3.12 Neevidované tržby

Pokud zařízení hlásí máte neevidované tržby potvrťe klávesou OK, poté ještě jednou OK a následně se spustí odesílání všech nefiskalizovaných tržeb

# 4 REPORT

# 4.1 Reporty v režimu Načítání

V případě, že chcete mít přehled o prodejích a nechcete provést smazání data za konkrétní den, použijte reporty v režimu Načítání Tlačítekm ZPĚT se dostanete do záklaního menu (Registrace), pomocí šipky dolů přejdete k módu Načítání, zadejte 8888 a stiskněte OK. Kompletní seznam provedených transakcí – **stiskněte klávesu EET** Denní obraty po skupinách DPH – **stiskněte klávesu X** Denní obraty po PLU kódec – **stiskněte klávesu PLU** Denní obraty po prodejcích – **stiskněte klávesu CLK** 

## 4.2 Reporty v režimu Reset

Reporty v režimu Reset se vyvolají stejným způsobem jako v režimu Načítání. Rozdíl je v tom že po vytištění reportu v režimu Reset pokladna automaticky vymaže transakce za poslední den ze zařízení a načítá od začátku nové transakce, Vaše transakce jsou samozřejmě dále uložené na portálu.